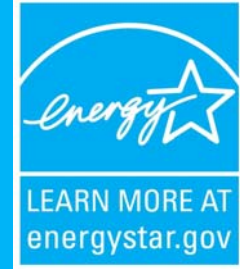

# Rating the Energy Performance of Healthcare Facilities

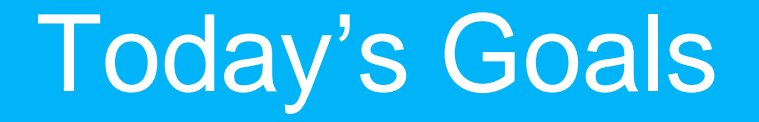

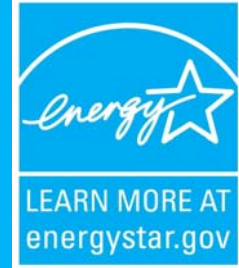

## **Energy Star Overview**

## Establish baseline energy performance rating

Set energy performance goals

Interpret your energy performance ratings

# ENERGY STAR is...

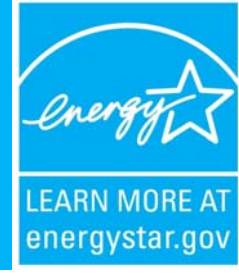

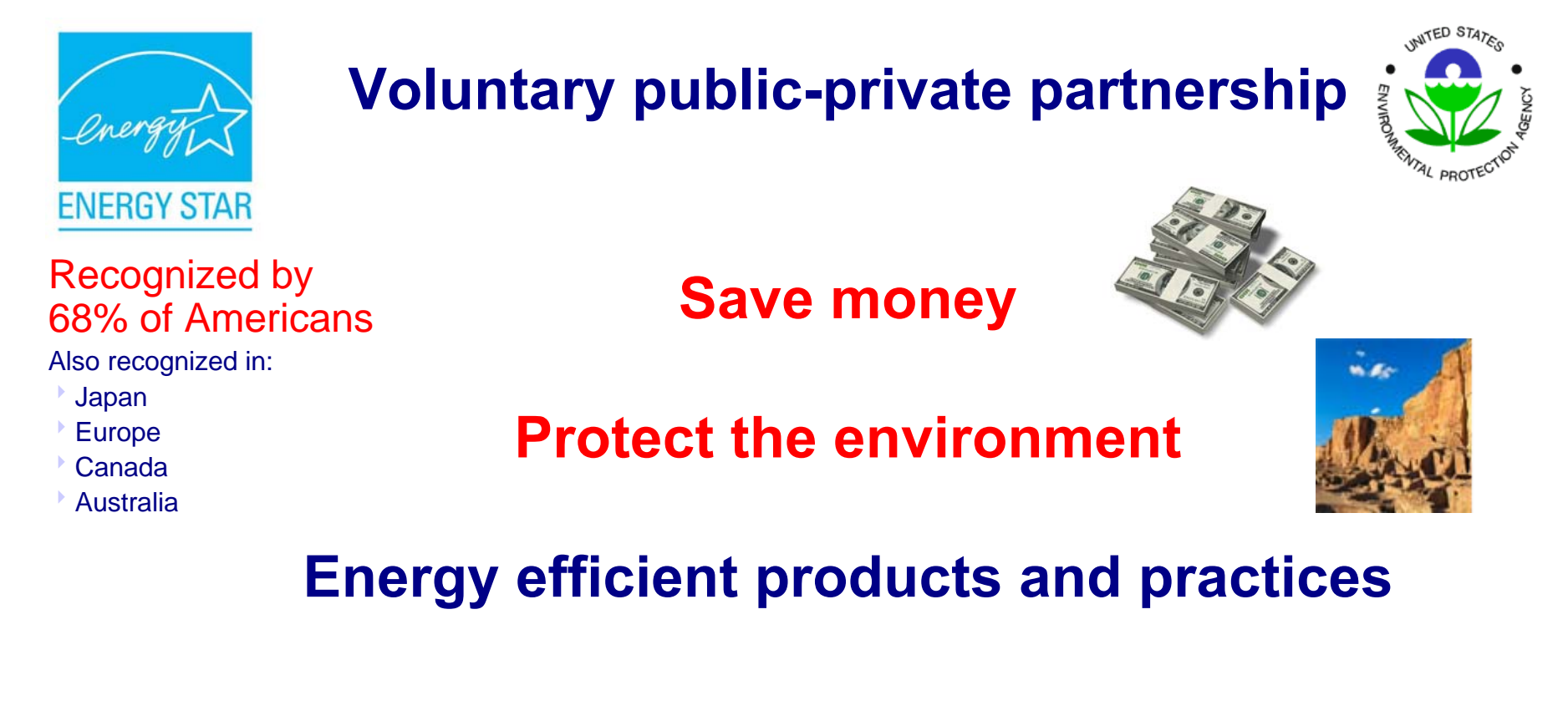

A strategic approach to energy management can produce TWICE the savings to the bottom line and the environment

# ENERGY STAR Accomplishments

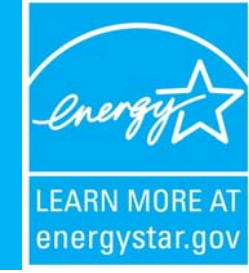

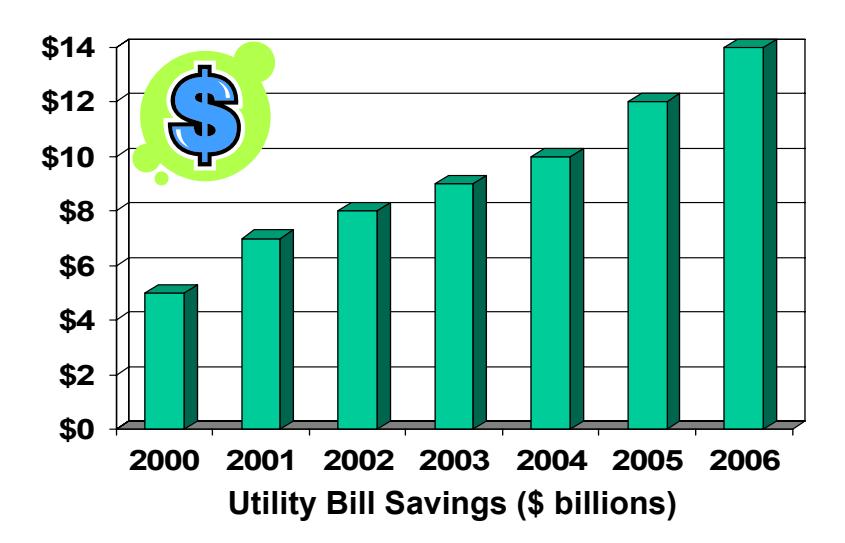

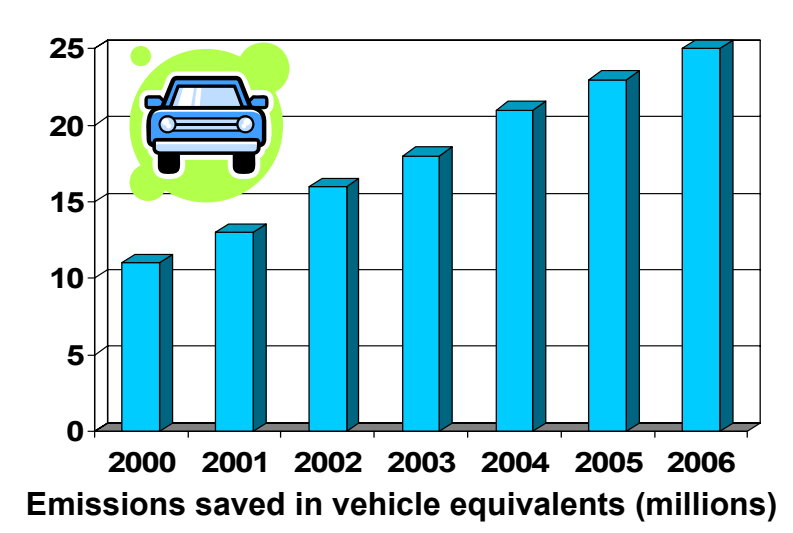

## Over 2 billion ENERGY STAR products sold Over 9,000 ENERGY STAR partners

| Benchmarked in<br>Portfolio Manager | Earned the<br>ENERGY STAR |  |  |
|-------------------------------------|---------------------------|--|--|
| 5+ billion sf                       | 575+ million sf           |  |  |
| 30,000+ buildings                   | 3,700+ labeled buildings  |  |  |
|                                     | Use 35% less energy       |  |  |

# **Potential Financial Savings**

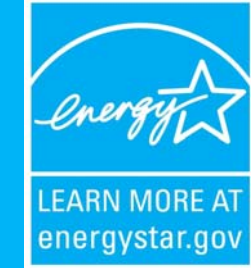

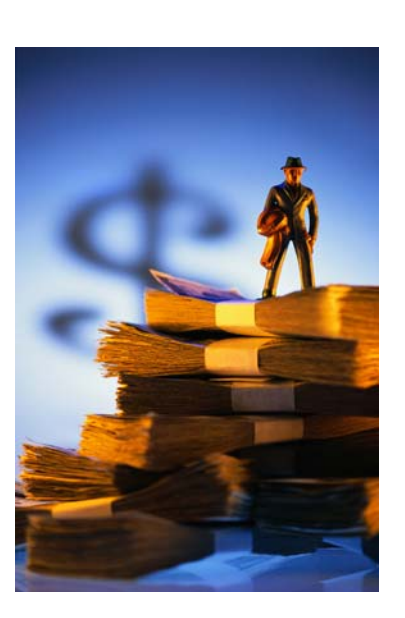

## **Non-Profit Healthcare Organizations**

\$1 saved in energy is equivalent to ...\$20 in new revenue (hospitals)\$10 in new revenue (MOBs)

## **For-Profit Healthcare Organizations**

A 5% reduction in energy costs increases earnings per share by one penny

# Guidelines to Energy Management

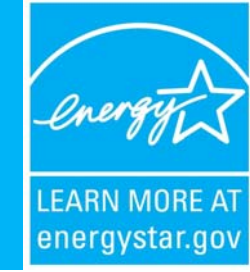

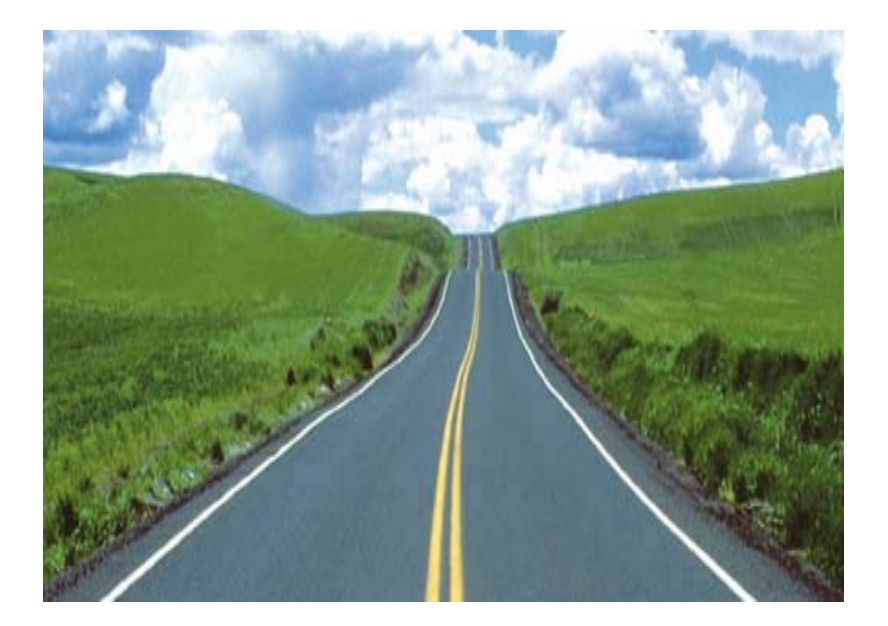

## Benchmarking facilitates a portfolio- wide approach

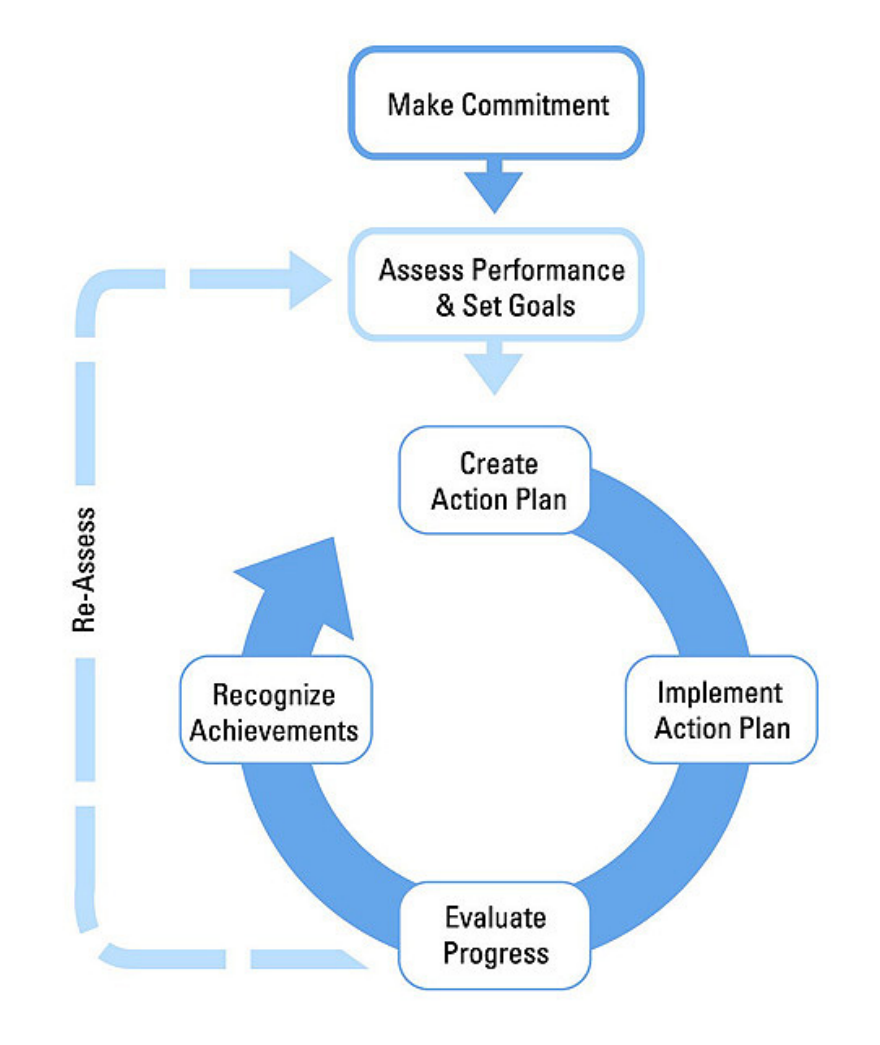

# U.S. EPA Energy Performance Rating System

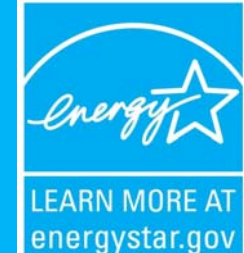

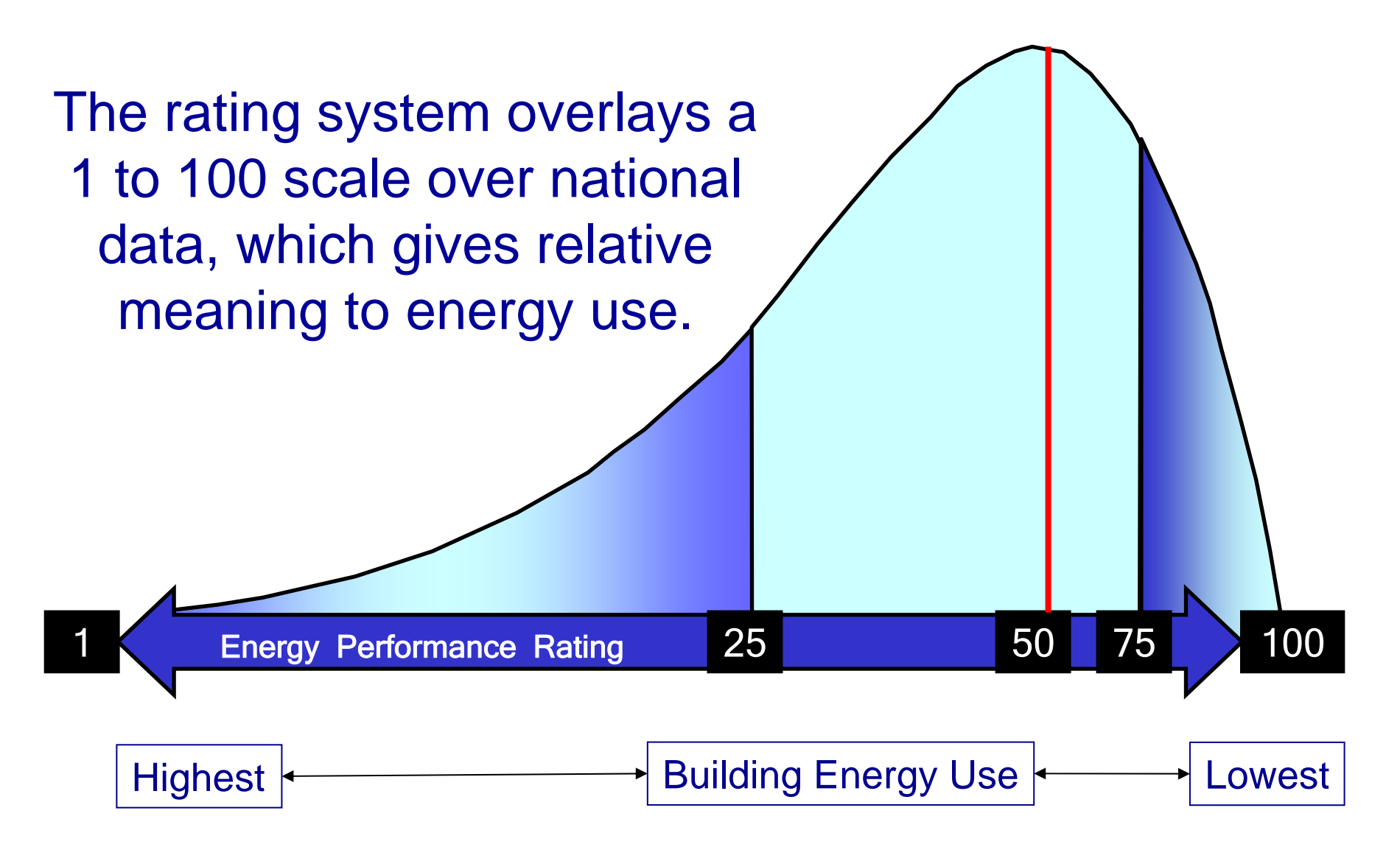

# Benchmarking a Hospital Campus

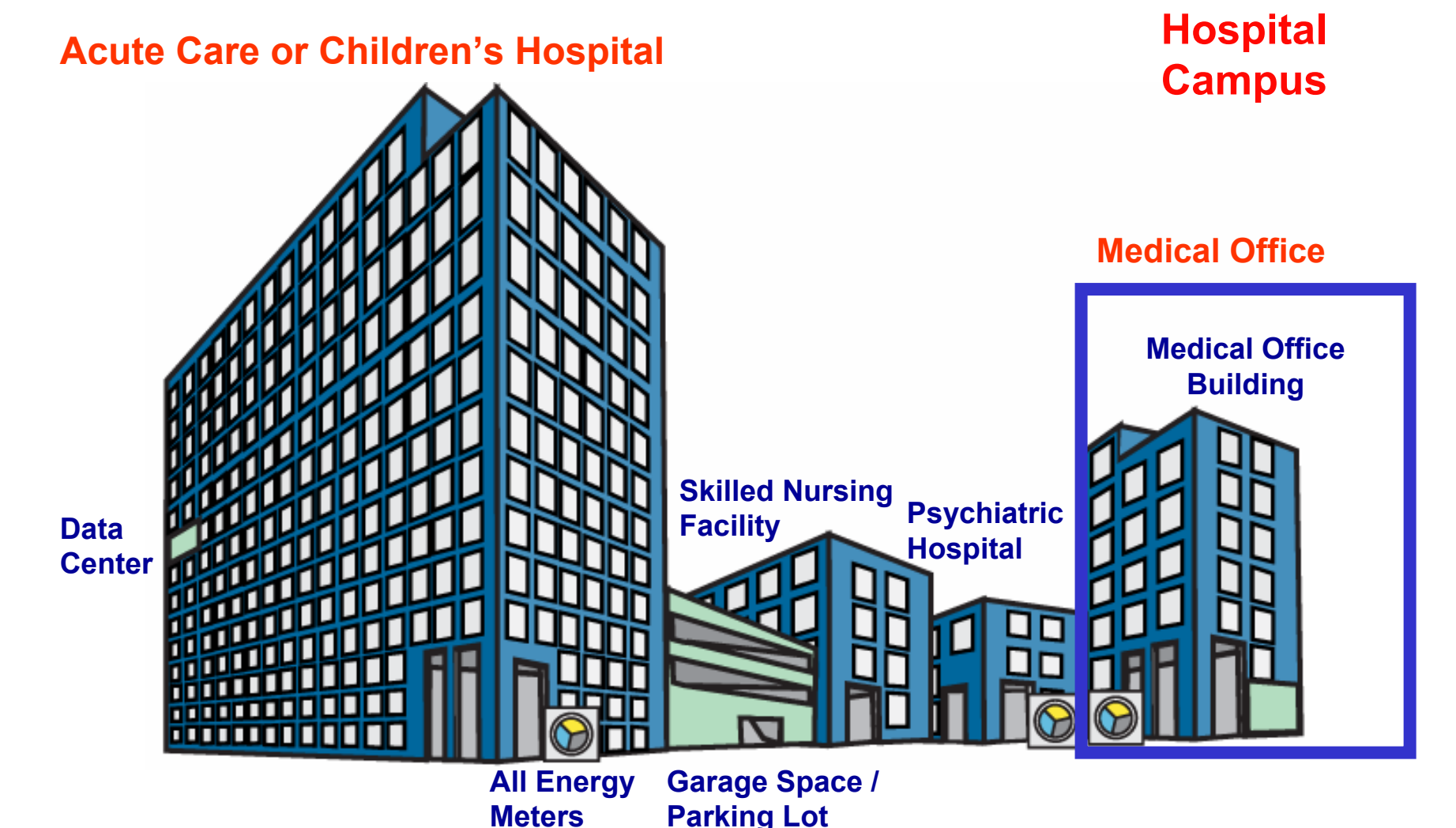

# **Eligibility Requirements**

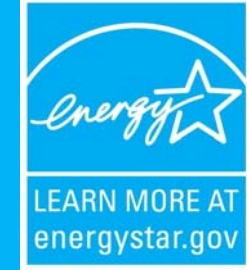

# **Hospital**

≥ 20,000 sq. ft.

≥ 50% Acute Care or Children's Hospital

# Medical Office Building

≥ 5,000 sq. ft.

## ≥ 50% Medical Office Space

Occupied ≥ 12 months

**≤ 10% sf** computer data center

# Data Inputs to Benchmark

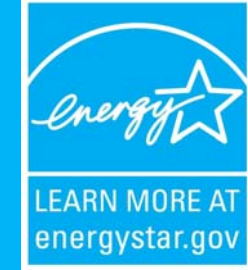

## **Hospital**

- ✓ # Licensed beds
- ✓ # Buildings on campus
- # Floors in tallest building
- ✓ Tertiary care, lab, laundry

## Medical Office Building

- ✓ # Workers
- ✓ % Building:
   ✓ Cooled
   ✓ Heated

Zip code Gross square footage 12 months energy data

# **Screen Shots**

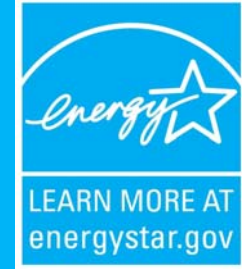

The following slides contain screen shots from the **ENERGY STAR Homepage** (www.ENERGYSTAR.gov) and **Portfolio Manager** (www.ENERGYSTAR.gov/Benchmark)

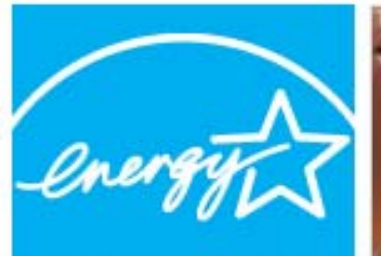

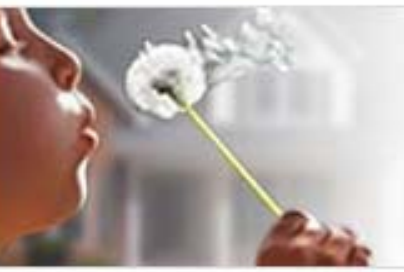

## PROTECT OUR ENVIRONMENT FOR FUTURE GENERATIONS

U.S. Environmental Protection Agency . U.S. Department of Energy

## **ENERGY STAR**

About ENERGY STAR . News Room . FAQs

Search

### **PRODUCTS** ▶

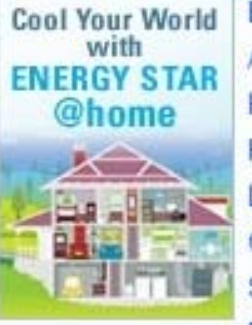

Take the

**ENERGY STAR** 

CHALLENGE!

Explore Products > Appliances Heating & Cooling Home Electronics Lighting Office Equipment Store Locator Rebate Finder

Explore Buildings & Plants >

Tools & Resources Library

Guidelines for Energy

New Building Design

Green Buildings

Management

Expert Help

### HOME IMPROVEMENT ▶

Improve Your Home With ENERGY STAR

Explore Home Improvement > Common Home Problems Home Energy Audits Air Seal & Insulate Heat & Cool Efficiently Home Performance with ENERGY STAR For Contractor

## HEADLINES

EPA Energy Tracking Tool Now Reports Carbon Footprint

ENERGY STAR Annual Report Released - Americans saved \$14 billion in 2008

Small Businesses and Congregations Honored by EPA for Energy Savings

Report to Congress on Server and Data Center Energy Efficiency

EPA Announces ENERGY STAR Criteria for Commercial Dishwashers and loe Machines

New Report on ENERGY STAR Brand

2008 ENERGY STAR Award Applications Now Available

More Headlines >

Go

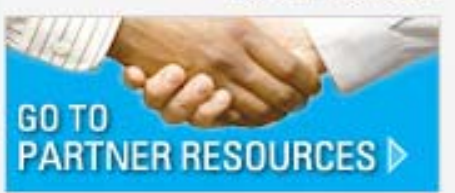

Login

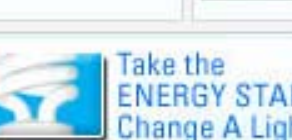

## ENERGY STAR **Qualified Homes**

Click

**Buildings & Plants** 

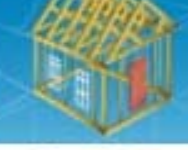

Take A Tour **Behind the Walls** 

Explore Qualified New Homes > Find an ENERGY STAR Builder ENERGY STAR New Home Features Benefits for Homeowners For Residential Professionals

**Tax Credits Under** the Energy Bill

BUILDINGS & PLANTS

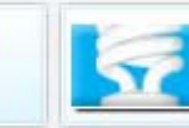

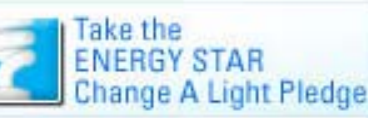

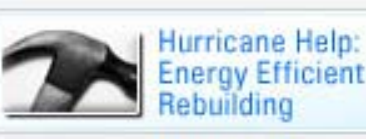

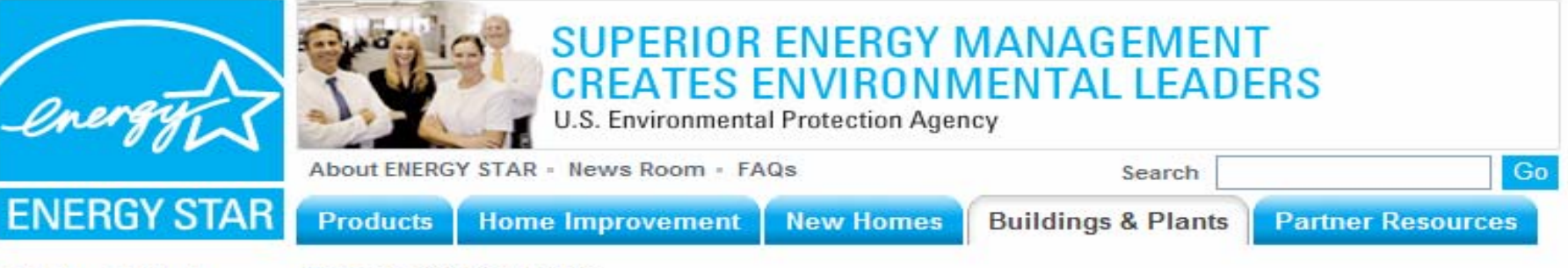

Buildings & Plants

efficiency of facilities by 10 percent or more!

#### Buildings & Plants

Home > Buildings & Plants

#### Guidelines for Energy Management

Tools & Resources Library

Expert Help

New Building Design

Green Buildings

#### Getting Started for...

Commercial Real Estate Corporate Real Estate Government Healthcare

Higher Education

Hospitality

Industrial

K-12

Retail

Small Business

Congregations

Service & Products Providers

Utilities & Energy Efficiency Program Sponsors

Join ENERGY STAR

ercial Real Estate

#### Click Healthcare

Strategy

#### Guidelines for Energy Management Click proven strategy to set

and implement action e and progress, and 1's achievements.

#### New Building Design

Make energy performance a priority in your next building's design. Use <u>Target Finder</u> to set your energy performance target.

#### Green Buildings and Energy Efficiency

Make sure your buildings deliver environmental and financial results.

#### Energy Strategy for the Future

Discover the steps U.S. businesses should take today to prepare for the energy challenges that lie ahead. Learn more about the recommendations of twenty leading U.S. companies in the ground-breaking report, <u>Energy Strategy for the Road Ahead</u> (\$19KB).

#### Tools

Tools & Resources Library, including free resources, like Portfolio Manager, to assist your organization in meeting its energy performance goals.

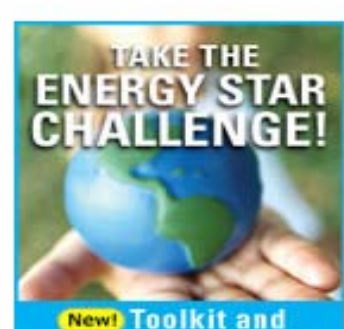

Improving the energy performance of buildings and plants requires managing energy strategically across the entire organization, EPA provides strategies, tools,

and contribute to ENERGY STAR's nationwide challenge to improve the energy

professional assistance, and recognition opportunities to help you meet your goals

New! Toolkit and Expanded Sign Up!

| 0  | ick | Eir         | ador |
|----|-----|-------------|------|
| uu | ILA | <b>F II</b> | luei |

Portfolio Manager Login

Target Finder

ENERGY STAR Challenge

ENERGY STAR Leaders

Earn the ENERGY STAR

Purchasing & Procurement

Service Providers Directory

Find Labeled Buildings

Communications Materials

Training

#### News

New! NOW AVAILABLE Portfolio Manager Updates and Improvements Learn more

New! Portfolio Manager and Carbon Tracking

(New!) Small Businesses and Congregations Honored by EPA for Energy Savings

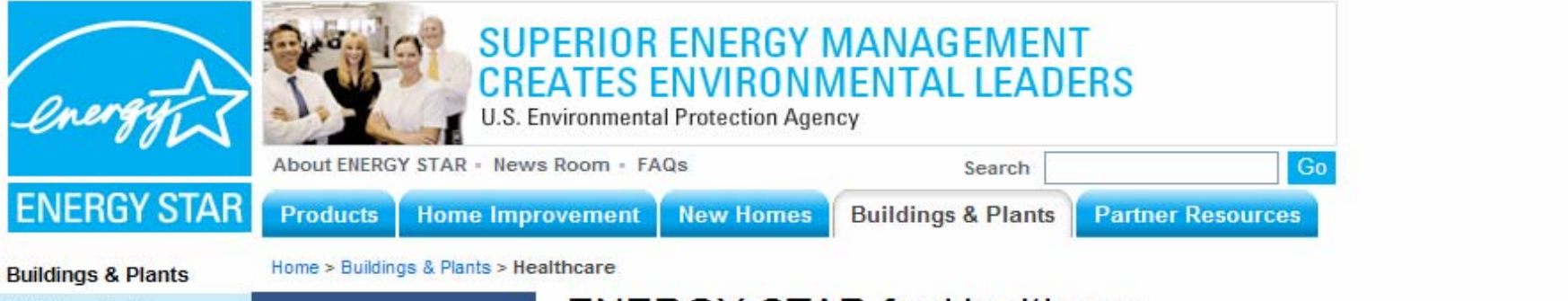

#### Guidelines for Energy Management

- Tools & Resources Library
- Expert Help
- New Building Design
- Green Buildings

#### Getting Started for...

- Commercial Real Estate Corporate Real Estate
- Government

#### Healthcare

- Higher Education
- Hospitality
- Industrial
- K-12
- Retail
- Small Business
- Congregations
- Service & Products Providers
- Utilities & Energy Efficiency Program Sponsors

#### Join ENERGY STAR

#### **ENERGY STAR for Healthcare**

Healthcare organizations spend over \$8.3 billion\* on energy each year to meet patient needs. Every dollar a nonprofit healthcare organization saves on energy is equivalent to generating new revenues of \$20 for hospitals or \$10 for medical offices. Just a 5 percent reduction in energy costs in for-profit hospitals, medical offices, and nursing homes can boost earnings a penny per share.

\*Source: EIA, CBECS 2003, Adjusted for inflation to 2007 dollars

## Portfolio Manager Login

Click

#### What You Can Do

- Prepare an Energy Strategy for the Future
- Establish a comprehensive energy management program using ENERGY STAR's <u>Guidelines for Energy Management</u>.
- Join ENERGY STAR.
- Get started with the <u>Healthcare Benchmarking Starter Kit</u> and the <u>Healthcare</u> <u>Fact Sheet</u> (215KB).
- Benchmark your energy performance with <u>Portfolio Manager</u> and learn about <u>Service Providers that Offer Automatic Benchmarking</u>.
- Read <u>Making the Business Case</u> for good energy management in healthcare facilities.
- Read about ENERGY STAR in <u>Healthcare Publications</u>.
- Receive training through our <u>Recommended Workshops for Healthcare</u>.
- Purchase <u>ENERGY STAR qualified products</u> to save energy throughout the building.
- Choose an ENERGY STAR Commercial Kitchen Package
- Improve the energy efficiency of your labs: Labs for the 21st Century EXIT C .
- Design your new or expansion facility to be energy efficient
- Get more resources from <u>Healthcare Associations</u>.
- Learn how to use <u>Target Finder for your hospital addition</u> (712KB).

#### Quick Finder

Portfolio Manager Login

Target Finder

ENERGY STAR Challenge

ENERGY STAR Leaders

Earn the ENERGY STAR

Purchasing & Procurement

Service Providers Directory

Find Labeled Buildings

Communications Materials

#### Training

#### News

New! NOW AVAILABLE Portfolio Manager Updates and Improvements Learn more

New! Portfolio Manager and Carbon Tracking

New!) Small Businesses and

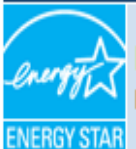

#### PORTFOLIO MANAGER

EPA's system for helping you track and improve energy efficiency across your entire portfolio of buildings.

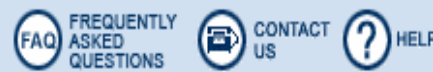

#### WHAT'S NEW IN PORTFOLIO MANAGER Username: New! Now Available! Portfolio Manager Updates and Improvements Learn More Forgot your username? Password: Now Available! New Building Import Templates Forgot Your Password? Building Import templates have been updated and are now available for download. Learn More Login New User? Register New! Updated Emissions Learn More About Portfolio Manager Learn what Portfolio Manager can do for your organization Click Register to create a new Take the Portfolio Manager Tour Explore our Frequently Asked Questions Portfolio Manager account Train on how to use Portfolio Manager <u>Review</u> eligibility requirements to benchmark your facility

- Learn about ENERGY STAR Leaders that have improved organization-wide
- <u>Take</u> the ENERGY STAR Challenge improve your buildings' energy efficiency by 10%
- Find buildings that have earned the ENERGY STAR

Import facility data

Success through ENERGY STAR

Contact Us | Privacy Policy | Browser Requirements Buildings & Plants

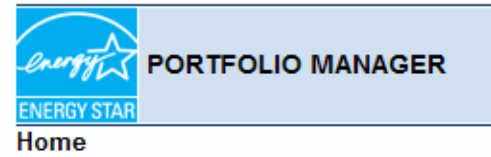

#### Welcome to Portfolio Manager

Sherri Levin Access My Portfolio >

**Click Access My Portfolio** 

ACCOUNT INFORMATION

Skip this page on next login

You're in good company when you use EPA's Portfolio Manager to manage the energy performance of properties you own, manage, or hold for investment. Thousands of organizations have used Portfolio Manager to benchmark the energy performance of their buildings, track improvement, and apply for recognition from EPA:

- Top-performing buildings can earn the ENERGY STAR, the national symbol for protecting the environment through energy efficiency; and
- Organizations with building portfolios that show a 10%, 20%, 30% (or more) reduction in normalized energy use or achieve a 75 rating average, can earn ENERGY STAR Leaders recognition.

Portfolio Manager provides a secure environment for centralized and decentralized organizations to share facility-specific energy information, with features that allow you to group buildings, view average ratings across a group, control access to building data, and more.

Building Types eligible for energy performance rating include:

- Offices
- Bank/Financial Institutions
- Courthouses
- K-12 Schools
- Hospitals (Acute Care and Children's)
- Hotels
- Retail Stores
- Supermarkets
- Residence Halls/Dormitories
- Warehouses
- Medical Offices
- Wastewater Facilities

#### **News and Announcements**

#### ANNOUNCEMENT:

CONTACTS FAC ASKED

New! Now Available! Portfolio Manager Updates and Improvements

CONTACT

2) HELP

(X) LOGOUT

The EPA is pleased to announce several important updates and improvements made to Portfolio Manager. These enhancements will enable you to receive more accurate energy performance ratings, which we believe will make it easier for you to continuously improve your energy performance. Learn More

New! Now Available! New Building Import Templates

All existing building import templates have been updated to include the new model changes, and all users will need to download the new templates from the Portfolio Manager login page in order to use the building import feature.

Updated Emissions (Released: September 14, 2007)

Portfolio Manager now provides users the ability to select the primary source of electricity used in their facility. It also provides emissions information and comparison charts. Learn More

Campuses (Released: August 17, 2007)

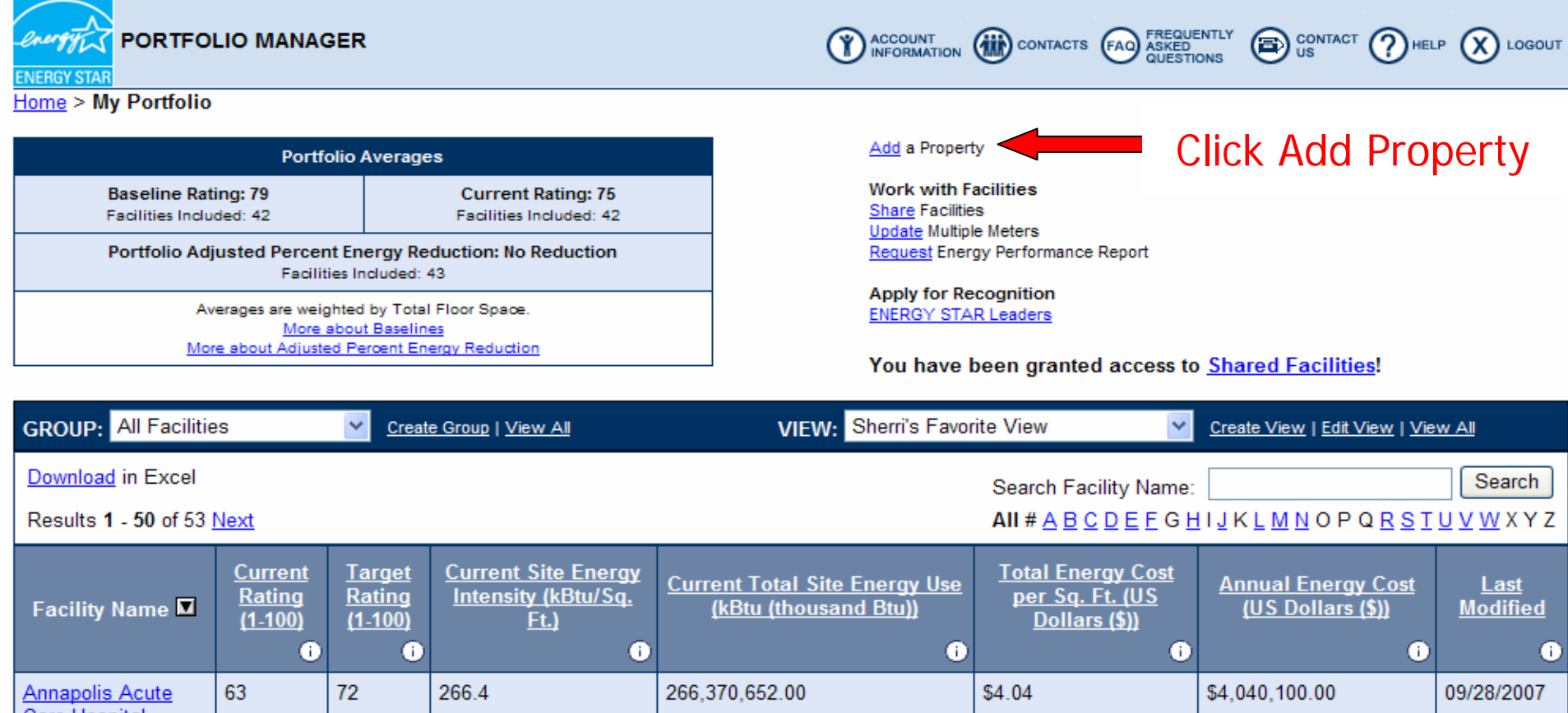

| Facility Name 🛛                                 | <u>Current</u><br><u>Rating</u><br>(1-100) | <u>Target</u><br><u>Rating</u><br>(1-100) | <u>Current Site Energy</u><br>Intensity (kBtu/Sq.<br><u>Ft.</u> ) | <u>Current Total Site Energy Use</u><br>(kBtu (thousand Btu)) | <u>Total Energy Cost</u><br><u>per Sq. Ft. (US</u><br><u>Dollars (\$))</u> | <u>Annual Energy Cost</u><br>(US Dollars (\$)) | <u>Last</u><br><u>Modified</u> |
|-------------------------------------------------|--------------------------------------------|-------------------------------------------|-------------------------------------------------------------------|---------------------------------------------------------------|----------------------------------------------------------------------------|------------------------------------------------|--------------------------------|
|                                                 | i                                          | i                                         | 0                                                                 | 0                                                             | •                                                                          | •                                              | i                              |
| <u>Annapolis Acute</u><br><u>Care Hospital</u>  | 63                                         | 72                                        | 266.4                                                             | 266,370,652.00                                                | \$4.04                                                                     | \$4,040,100.00                                 | 09/28/2007                     |
| <u>Atlanta Acute Care</u><br><u>Hospital</u>    | 72                                         | 85                                        | 143.1                                                             | 83,321,040.00                                                 | \$2.80                                                                     | \$1,630,000.00                                 | 10/02/2007                     |
| <u>Baltimore Area</u><br><u>Hospital</u>        | 93                                         | 100                                       | 76.3                                                              | 70,730,760.00                                                 | \$2.24                                                                     | \$2,073,000.00                                 | 10/02/2007                     |
| <u>Boca Raton</u><br><u>Children's Hospital</u> | 84                                         | 100                                       | 93.8                                                              | 66,220,618.04                                                 | \$2.81                                                                     | \$1,981,053.00                                 | 10/02/2007                     |
| <u>Boston Children's</u><br><u>Hospital</u>     | 89                                         | 97                                        | 97.3                                                              | 66,192,800.00                                                 | \$2.19                                                                     | \$1,490,000.00                                 | 10/02/2007                     |
| <u>Chicago Acute Care</u><br><u>Hospital</u>    | 56                                         | 67                                        | 129.0                                                             | 129,041,836.59                                                | \$3.78                                                                     | \$3,781,999.00                                 | 10/02/2007                     |
| Cooper NJ Hospital                              | 53                                         | 76                                        | 314.2                                                             | 219,904,232.79                                                | \$0.00                                                                     | \$0.00                                         | 04/26/2007                     |
| 1.1.1.1.1.1.1.1.1.1.1.1.1.1.1.1.1.1.1.          | 400                                        |                                           | C0 7                                                              | C4 44C 000 00                                                 | 64 70                                                                      | 64 000 000 00                                  | 00/00/0007                     |

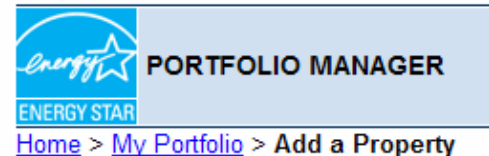

# Select: A hospital composed of a single facility or a collection of facilities.

ACCOUNT

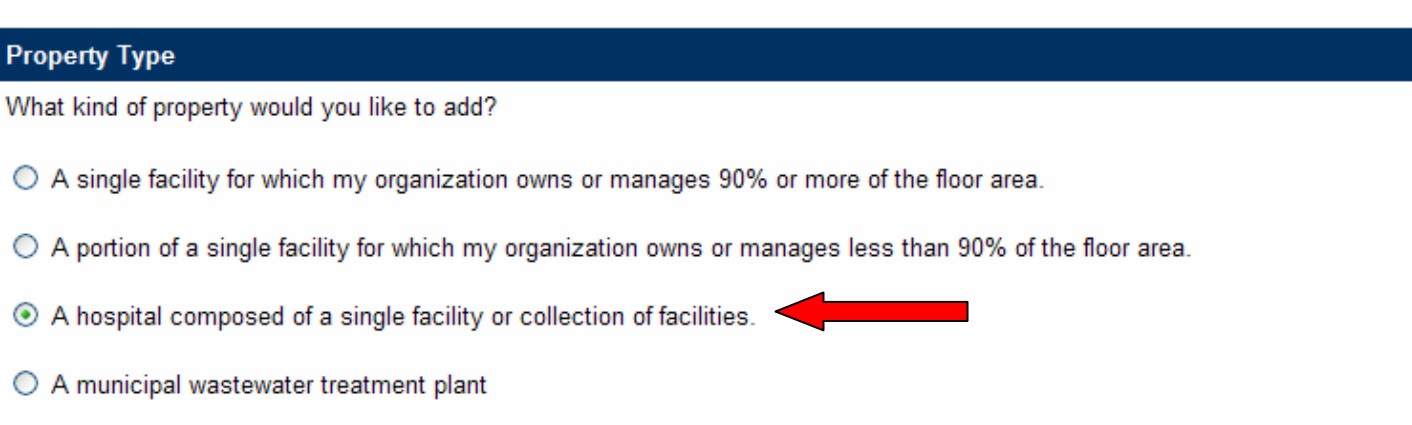

O A campus or other collection of multiple facilities at the same geographic location. <u>What is this?</u>

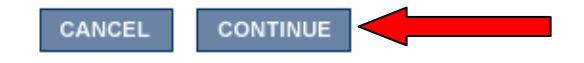

CONTACTS FAQ FREQUENTLY ASKED QUESTIONS

CONTACT ?HELP

C LOGOUT

#### Add a Property

Use the form below to provide general information concerning your facility.

#### ★ REQUIRED

\*Type of Facility:

- A single facility for which my organization owns or manages 90% or more of the floor area.
- A portion of a single facility for which my organization owns or manages less than 90% of the floor area.
- A hospital composed of a single facility or collection of facilities.
- A municipal wastewater treatment plant

| *Country:                                                                                                    | United States                                                                                        |
|----------------------------------------------------------------------------------------------------|----------------------------------------------------------------------------------------------------|
| *Facility Name:                                                                                                    | XYZ Hospital Input building name, address, and year built                                            |
| *Address:                                                                                                    | 123 Main Street                                                                                      |
|                                                                                                    |                                                                                                    |
| *City:                                                                                                    | Washington                                                                                           |
| *State:                                                                                                    | District of Columbia (D.C.)                                                                          |
| County:                                                                                                    |                                                                                                    |
| *ZIP Code:                                                                                                    | 20001                                                                                                |
| *Year Built:                                                                                                    | 1999                                                                                                 |
| Select the Organization that ov<br>Add/Edit Contacts and Organizati<br>Select a primary Service and F<br>Add/Edit Contacts and Organizati | wns this facility: Select Organization v<br>ons<br>Product Provider for this facility: None v<br>ons |
|                                                                                                    |                                                                                                    |

SAVE

![](_page_19_Picture_0.jpeg)

Home > My Portfolio > XYZ Hospital

Facility Summary: XYZ Hospital How do Luse this page?

Building ID: 1318016 Level of Access: Building Administrator

Electric Distribution Utility: Potomac Electric Power Co Regional Power Grid: <u>RFC East</u> <u>Select my Power Generation Plant</u> to calculate my emissions rate Electric CO<sub>2</sub> Emissions Rate (lbs/MWh): 1095.533 (<u>what is this?</u>)

<u>Generate a Statement of Energy Performance</u> for uses other than applying for the ENERGY STAR.

# All building data is summarized on one page

| General Information Edit                         | General Information <u>Edit</u> |  |  |  |  |  |
|--------------------------------------------------|---------------------------------|--|--|--|--|--|
| Address: 123 Main Street<br>Washington, DC 20001 |                                 |  |  |  |  |  |
| Year Built: 1999                                 |                                 |  |  |  |  |  |
| Property Type: Hospital                          |                                 |  |  |  |  |  |
| Baseline Rating: N/A                             | Current Rating: N/A             |  |  |  |  |  |
| Eligibility for the ENERGY STAR                  |                                 |  |  |  |  |  |
| Not Eligible: Rating must be 75 or abo           | ve                              |  |  |  |  |  |

FREQUENTLY ASKED QUESTIONS

CONTACTS FAQ

US CONTACT ( HELP ( LOGOUT

| Facility Performance Set Baseline Period   Set Energy Performance Target |                                |                                                            |                                   |                         |  |  |
|--------------------------------------------------------------------------|--------------------------------|------------------------------------------------------------|-----------------------------------|-------------------------|--|--|
| Select View: Performance: Env                                            | ironmental 💌 <u>Create Vie</u> | w   Edit View                                              |                                   |                         |  |  |
| 12 Months Ending                                                         | Current Rating<br>(1-100)      | Current Source<br>Energy Intensity<br>(kBtu/Sq. Ft.)<br>î) | Adjusted Percent Energy Reduction | CO2 Reduced<br>(pounds) |  |  |
| Select Date 💌                                                            |                                |                                                            |                                   |                         |  |  |
| Select Date 💌                                                            |                                |                                                            |                                   |                         |  |  |
| Change                                                                   |                                |                                                            |                                   |                         |  |  |
| REFRESH VIEW                                                             |                                |                                                            |                                   |                         |  |  |

| Space Use Add Space |            |                         |              |        |  | General Facility Administration<br>Track Energy Performance Improvements |
|---------------------|------------|-------------------------|--------------|--------|--|--------------------------------------------------------------------------|
| Space Name          | Space Type | Floor Area<br>(Sq. Ft.) | % Floor Area | Alerts |  | Delete this Facility from Portfolio Manager<br>Contact us                |
| No Space Defined    |            |                         |              |        |  | Sharing Data                                                             |

| Facility Performance <u>Set Baseline Period</u>   <u>Set Energy Performance Target</u> |                             |                             |                                                      |         |                                                                                                    |                                                                                                    |                                               |
|----------------------------------------------------------------------------------------|-----------------------------|-----------------------------|------------------------------------------------------|---------|----------------------------------------------------------------------------------------------------|----------------------------------------------------------------------------------------------------|-----------------------------------------------|
| Select View: Perform                                                                   | nance: Environmental        | Create View                 | Edit View                                            |         |                                                                                                    |                                                                                                    |                                               |
| 12 Months Endir                                                                        | Curre<br>ng (1              | nt Rating<br>I-100)         | Current Source<br>Energy Intensity<br>(kBtu/Sq. Ft.) | Adjuste | ed Percent Ener                                                                                                    | gy Reduction                                                                                                    | CO2 Reduced<br>(pounds)                       |
| Select Date 💙                                                                          |                             |                             |                                                      |         |                                                                                                    |                                                                                                    |                                               |
| Select Date 💌                                                                          |                             |                             |                                                      |         |                                                                                                    |                                                                                                    |                                               |
| Change                                                                                 |                             |                             |                                                      |         |                                                                                                    |                                                                                                    |                                               |
| REFRESH VIEW                                                                           |                             |                             |                                                      |         |                                                                                                    |                                                                                                    |                                               |
|                                                                                        | Cli                         | ick Add                     | Space                                                |         |                                                                                                    |                                                                                                    |                                               |
| Space Use Add Space                                                                    |                             |                             |                                                      |         | General Facility Administration<br><u>Track</u> Energy Performance Improvements<br><u>Delete</u> this Facility from Portfolio Manager |                                                                                                    |                                               |
| Space Name                                                                             | Space Type                  | (Sq. Ft.                    | ) // // // // // // // // // // // // //             | Aleita  |                                                                                                    | Contact us                                                                                                    |                                               |
| No Space Defined                                                                       |                             |                             |                                                      |         |                                                                                                    | Sharing Data<br>Add user to share this Facility<br>Modify list of users<br><u>Transfer</u> Facility to another user<br><u>View</u> entire Access List for this Facility               |                                               |
| Due to rounding, the % Floor A                                                         | Area Total may not always   | s equal 100%.               |                                                      |         |                                                                                                    |                                                                                                    |                                               |
| Energy Meters Add Me                                                                   | eter   Update Multiple Mete | ers   <u>View All Meter</u> | r Data in Excel                                      |         |                                                                                                    | Applying for the EN                                                                                                    | ERGY STAR                                     |
| Meter Name                                                                             | Energy Type                 | Space(s)                    | Last Meter Entry<br>(End Date)                       | Alerts  |                                                                                                    | Apply for the ENERGY ST.<br>View status of ENERGY S                                                                                                    | AR<br>TAR Applications                        |
| No Meter Defined                                                                       |                             |                             |                                                      |         |                                                                                                    | Building Profiles<br><u>Create New/Update Appro</u><br>Profile<br><u>Edit</u> Draft Building Profile<br><u>View</u> status of Building Profile<br><u>Create/Edit</u> Building Profile | oved Published Building<br>ofiles<br>Accounts |
|                                                                                        |                             |                             |                                                      |         |                                                                                                    |                                                                                                    |                                               |

| Water Meters Add Meter   View All Meter Data in Excel |       |     |                                |        |  |  |  |
|-------------------------------------------------------|-------|-----|--------------------------------|--------|--|--|--|
| Meter Name                                            | Units | Use | Last Meter Entry<br>(End Date) | Alerts |  |  |  |
| No Meter Defined                                      |       |     |                                |        |  |  |  |

![](_page_21_Picture_0.jpeg)

![](_page_21_Picture_1.jpeg)

#### Add a Facility Space

This facility must have at least one defined space and all defined space(s) must account for 100% of the facility's floor area combined. Define more than one space if:

A portion of the facility is unique (e.g., a restaurant within a building predominantly used as an office building). Does not apply to hospitals.
 Usage patterns are unique (e.g., one tenant uses the facility much longer hours than others). Does not apply to hospitals.

Note: If your space is not listed below, please select "Other." You will have an opportunity to further define your "Other" space on the following page.

#### \star REQUIRED

![](_page_21_Figure_7.jpeg)

Input Hospital Campus & Choose Hospital (Acute Care, Children's) from the drop down list Space Name: Hospital campus

| *Required for Benchmarking <u>What is this?</u> |                                                                                                    |           |                      |          |                                                                    |  |
|-------------------------------------------------|----------------------------------------------------------------------------------------------------|-----------|----------------------|----------|--------------------------------------------------------------------|--|
| Space Attribute                                 | Space Attribute Value<br>(Temporary values should only be used<br>if an Actual value is not currently known)<br><u>What is this?</u> |           | Use Default<br>Value | Units    | Effective Date<br>(when this<br>Attribute Value<br>was first true) |  |
|                                                 |                                                                                                    | Input     | Gross F              | loor Are | a (M)                                                              |  |
| *Gross Floor Area                               | 1000000 For Temporary Use?                                                                                                    | Numbe     | er of Lice           | nsed Be  | eds,                                                               |  |
| *Number of Licensed Beds                        | 7000                                                                                                    | Maximum   | # of Flo             | ors, & c | hoose 🗌                                                            |  |
|                                                 | For Temporary Use?                                                                                                    | Yes/No to | o Tertiar∖           | Care S   | ervices_                                                           |  |
| *Maximum Number of Floors                       | 5                                                                                                    |           |                      |          |                                                                    |  |
|                                                 | For Temporary Use?                                                                                                    |           |                      |          |                                                                    |  |
| *Are tertiary care services offered on-site?    | <ul> <li>Yes ○ No</li> <li>For Temporary Use?</li> </ul>                                                                             |           |                      | No Units | 01/01/1999                                                         |  |

| Optional (not used for Benchmarking)  | Choose Yes/No to<br>Laboratory & Laundry,<br>Input Number of Buildings,<br>& Select Ownership Status | Value                                              | Units    | Effective Date<br>(when this<br>Attribute Value<br>was first true)<br><u>What is this?</u><br>(MM/DD/YYYY) |
|---------------------------------------|----------------------------------------------------------------------------------------------------|----------------------------------------------------|----------|----------------------------------------------------------------------------------------------------|
| Is a Laboratory on-site?              |                                                                                                    | ⊙Yes ○No                                           | No Units | 01/01/1999                                                                                                 |
| Are there on-site Laundry Facilities? |                                                                                                    | ⊙Yes ○No                                           | No Units | 01/01/1999                                                                                                 |
| Number of Buildings                   |                                                                                                    | 6                                                  | No Units | 01/01/1999                                                                                                 |
| What is the Ownership status?         |                                                                                                    | Select 💌                                           | No Units | 01/01/1999                                                                                                 |
|                                       |                                                                                                    | Select<br>For Profit<br>Governmental<br>Non Profit | c        | ANCEL SAVE                                                                                                 |

| acility Performance <u>Set Baseline Period</u>   <u>Set Energy Performance Target</u> |                                 |                                    |                                   |                         |  |  |
|---------------------------------------------------------------------------------------|---------------------------------|------------------------------------|-----------------------------------|-------------------------|--|--|
| Select View: Performance: Envi                                                        | ronmental 🚩 <u>Create Vie</u> r | w   Edit View                      |                                   |                         |  |  |
| 12 Months Ending                                                                      | Current Rating<br>(1-100)       | Current Source<br>Energy Intensity | Adjusted Percent Energy Reduction | CO2 Reduced<br>(pounds) |  |  |
|                                                                                       | 0                               | (KBTU/SQ. FT.)                     | 0                                 | •                       |  |  |
| Select Date 💌                                                                         |                                 |                                    |                                   |                         |  |  |
| Select Date 💌                                                                         |                                 |                                    |                                   |                         |  |  |
| Change                                                                                |                                 |                                    |                                   |                         |  |  |
| REFRESH VIEW                                                                          |                                 |                                    |                                   |                         |  |  |

Applying for the ENERGY STAR

|  | Click | Add | Space |
|--|-------|-----|-------|
|--|-------|-----|-------|

| Space Use Add Sp | General Facility Administration<br>Track Energy Performance Improvements |                         |              |        |              |                                                                                |
|------------------|--------------------------------------------------------------------------|-------------------------|--------------|--------|--------------|--------------------------------------------------------------------------------|
| Space Name       | Space Type                                                               | Floor Area<br>(Sq. Ft.) | % Floor Area | Alerts |              | Delete this Facility from Portfolio Manager<br>Contact us                      |
| Hospital campus  | Hospital (Acute Care or Children's)                                      | 1,000,000               | 100          |        | Delete Space | Sharing Data<br>Add user to share this Facility                                |
| Total            |                                                                          | 1,000,000               | 100 %        |        |              | Transfer Facility to another user<br>View entire Access List for this Facility |

Due to rounding, the % Floor Area Total may not always equal 100%.

| Energy Meters Add | Apply for the ENERGY STAR<br>View status of ENERGY STAR Applications |          |                                |        |  |                                                                        |
|-------------------|----------------------------------------------------------------------|----------|--------------------------------|--------|--|------------------------------------------------------------------------|
| Meter Name        | Energy Type                                                          | Space(s) | Last Meter Entry<br>(End Date) | Alerts |  | Building Profiles <u>Create New/Update Approved</u> Published Building |
| No Meter Defined  |                                                                      |          | ·                              |        |  | Profile<br>Edit Draft Building Profile                                 |

![](_page_24_Picture_0.jpeg)

![](_page_24_Picture_1.jpeg)

#### Home > My Portfolio > XYZ Hospital > Add a Facility Space

#### Add a Facility Space

This facility must have at least one defined space and all defined space(s) must account for 100% of the facility's floor area combined. Define more than one space if:

A portion of the facility is unique (e.g., a restaurant within a building predominantly used as an office building). Does not apply to hospitals.
 Usage patterns are unique (e.g., one tenant uses the facility much longer hours than others). Does not apply to hospitals.

Note: If your space is not listed below, please select "Other." You will have an opportunity to further define your "Other" space on the following page.

#### \* REQUIRED

| *Enter a Name for this Sp                                                                 | oace: Parking                                |                                                                                        | Input Parking    |
|-------------------------------------------------------------------------------------------|----------------------------------------------|----------------------------------------------------------------------------------------|------------------|
| *Select a Space Type:                                                                     | Select a Space Type V<br>Select a Space Type |                                                                                        | & select Parking |
| *Enter the Effective Date<br>The Effective Date is used I<br>Space's attributes in the ov | Computer Data Center<br>Other<br>Parking     | ace.<br>ermine the starting date for including this<br>ty's energy performance rating: |                  |
| 1/1/1999                                                                                  | Swimming Pool                                |                                                                                        |                  |

## Add Parking only if it is **NOT** separately or sub-metered

CONTINUE

CANCEL

Please note: You have selected a secondary space type. For secondary space types, the weekly hours of operation and gross square footage must be defined. The aggregate of the secondary space types within a facility cannot represent more than 50% of the total square footage of a building. In order to receive a rating, a facility cannot be comprised

| cannot be comprised solely of secondary space types. | Input Enclosed Floor Area,             |
|------------------------------------------------------|----------------------------------------|
| * REQUIRED                                           | Non-Enclosed Floor Area (with a roof), |
|                                                      | Open Floor Area (w/out a roof)         |
| Space Name: Parking                                  | & Weekly Operating Hours               |

| *Required for Benchmarking        |                                                                                                    |                      |           |                                                                                                    |  |  |  |  |
|-----------------------------------|----------------------------------------------------------------------------------------------------|----------------------|-----------|----------------------------------------------------------------------------------------------------|--|--|--|--|
| Space Attribute                   | Space Attribute Value<br>(Temporary values should only be used<br>if an Actual value is not currently known)<br><u>What is this?</u> | Use Default<br>Value | Units     | Effective Date<br>(when this<br>Attribute Value<br>was first true)<br><u>What is this?</u><br>(MM/DD/YYYY) |  |  |  |  |
| *Enclosed Floor Area              | 100000 For Temporary Use?                                                                                                    | N/A                  | Sq. Ft. 💌 | 01/01/1999                                                                                                 |  |  |  |  |
| *Non-Enclosed Floor Area (w/roof) | 100000 For Temporary Use?                                                                                                    | N/A                  | Sq. Ft. 💌 | 01/01/1999                                                                                                 |  |  |  |  |
| *Open Floor Area (w/o roof)       | 50000<br>For Temporary Use?                                                                                                    | N/A                  | Sq. Ft. 💌 | 01/01/1999                                                                                                 |  |  |  |  |
| *Weekly Hours of Access           | 168<br>For Temporary Use?                                                                                                    |                      | Hours 💌   | 01/01/1999                                                                                                 |  |  |  |  |

| acility Performance Set Baseline Period   Set Energy Performance Target |                                |                                                      |                                   |                         |  |  |  |  |
|-------------------------------------------------------------------------|--------------------------------|------------------------------------------------------|-----------------------------------|-------------------------|--|--|--|--|
| Select View: Performance: Envi                                          | ironmental 🔽 <u>Create Vie</u> | w   Edit View                                        |                                   |                         |  |  |  |  |
| 12 Months Ending                                                        | Current Rating<br>(1-100)      | Current Source<br>Energy Intensity<br>(kBtu/Sq. Ft.) | Adjusted Percent Energy Reduction | CO2 Reduced<br>(pounds) |  |  |  |  |
| Select Date 💙                                                           |                                |                                                      |                                   |                         |  |  |  |  |
| Select Date 💌                                                           |                                |                                                      |                                   |                         |  |  |  |  |
| Change                                                                  |                                |                                                      |                                   |                         |  |  |  |  |
| REFRESH VIEW                                                            |                                |                                                      |                                   |                         |  |  |  |  |

|                           | Click Add                                                          | d Space                    | }            |        |              |                                                                                              |
|---------------------------|--------------------------------------------------------------------|----------------------------|--------------|--------|--------------|----------------------------------------------------------------------------------------------|
| Space Use Add Sp          | General Facility Administration                                    |                            |              |        |              |                                                                                              |
| Space Name                | Space Type                                                         | Floor Area<br>(Sq. Ft.)    | % Floor Area | Alerts |              | Delete this Facility from Portfolio Manager<br>Contact us                                    |
| Hospital campus           | Hospital (Acute Care or Children's)                                | 1,000,000                  | 80           |        | Delete Space | Sharing Data<br>Add user to share this Facility                                              |
| Parking                   | Parking                                                            | 250,000                    | 20           |        | Delete Space | <u>Transfer</u> Facility to another user<br><u>View</u> entire Access List for this Facility |
| Total                     |                                                                    | 1,250,000                  | 100 %        |        |              | Applying for the ENERGY STAR                                                                 |
| Due to rounding, the % FI | oor Area Total may not always equal 100%.                          | View status of ENERGY STAR |              |        |              |                                                                                              |
| Energy Meters A           | Building Profiles<br>Create New/Update Approved Published Building |                            |              |        |              |                                                                                              |
|                           |                                                                    | Last Ma                    | ater Entry   |        |              | Edit Draft Building Profile                                                                  |

| Energy Meters Add | Create New/Update Approved Publishe |          |                                |        |                                                                 |
|-------------------|-------------------------------------|----------|--------------------------------|--------|-----------------------------------------------------------------|
| Meter Name        | Energy Type                         | Space(s) | Last Meter Entry<br>(End Date) | Alerts | Edit Draft Building Profile<br>View status of Building Profiles |

![](_page_27_Picture_0.jpeg)

![](_page_27_Picture_1.jpeg)

#### Add a Facility Space

This facility must have at least one defined space and all defined space(s) must account for 100% of the facility's floor area combined. Define more than one space if:

A portion of the facility is unique (e.g., a restaurant within a building predominantly used as an office building). Does not apply to hospitals.
 Usage patterns are unique (e.g., one tenant uses the facility much longer hours than others). Does not apply to hospitals.

Note: If your space is not listed below, please select "Other." You will have an opportunity to further define your "Other" space on the following page.

#### REQUIRED

| *Enter a Name for this Sp                                                                             | Dace: Computer data                                       | centers                                                                                |
|----------------------------------------------------------------------------------------------------|-----------------------------------------------------------|----------------------------------------------------------------------------------------|
| *Select a Space Type:                                                                                 | Select a Space Type<br>Select a Space Type                |                                                                                        |
| *Enter the Effective Date<br>The Effective Date is used I<br>Space's attributes in the ov<br>1/1/1999 | Computer Data Center<br>Other<br>Parking<br>Swimming Pool | ace.<br>ermine the starting date for including this<br>ty's energy performance rating: |

Input Computer data centers, Select Computer Data Center from the drop down list

CANCEL CONTINUE

Add Computer Data Center, if applicable.

![](_page_28_Picture_0.jpeg)

#### Add Computer Data Center Space: Computer data centers

Please provide values for each required attribute below. Values for optional attributes can also be provided, but they will not be used to generate an Energy Performance Rating. If the value you are providing is a **temporary value**, select the "For Temporary Use?" checkbox. Once the actual value is known, deselect this checkbox and provide the actual value. Facilities with temporary values may still apply for the ENERGY STAR.

ACCOUNT INFORMATION CONTACTS FAQ FREQUENTLY ASKED QUESTIONS If you wish for Portfolio Manager to provide default values, select the "Use Default Checkbox" for that attribute. Facilities that use default values cannot apply for the ENERGY STAR.

Please note: You have selected a secondary space type. For secondary space types, the weekly hours of operation and gross square footage must be defined. The aggregate of the secondary space types within a facility cannot represent more than 50% of the total square footage of a building. In order to receive a rating, a facility cannot be comprised solely of secondary space types.

#### REQUIRED

Space Name: Computer data centers

# Input Gross Floor Area & Weekly Operating Hours

| *Required for Benchmarking |                                                                                                    |                      |           |                                                                                                    |  |  |  |
|----------------------------|----------------------------------------------------------------------------------------------------|----------------------|-----------|----------------------------------------------------------------------------------------------------|--|--|--|
| Space Attribute            | Space Attribute Value<br>(Temporary values should only be used<br>if an Actual value is not currently known)<br><u>What is this?</u> | Use Default<br>Value | Units     | Effective Date<br>(when this<br>Attribute Value<br>was first true)<br><u>What is this?</u><br>(MM/DD/YYYY) |  |  |  |
| *Gross Floor Area          | 30000 For Temporary Use?                                                                                                    | N/A                  | Sq. Ft. 💌 | 01/01/1999                                                                                                 |  |  |  |
| *Operating Hours/Week      | 168<br>For Temporary Use?                                                                                                    |                      | Hours 💌   | 01/01/1999                                                                                                 |  |  |  |

CANCEL Save

~

() HELP (X) LOGOUT

<u>Generate a Statement of Energy Performance</u> for uses other than applying for the ENERGY STAR.

| Facility Performance Set Baseline Period   Set Energy Performance Target |                           |                                                      |                                   |                         |  |  |  |  |
|--------------------------------------------------------------------------|---------------------------|------------------------------------------------------|-----------------------------------|-------------------------|--|--|--|--|
| Select View: Performance: Environmental 💟 Create View   Edit View        |                           |                                                      |                                   |                         |  |  |  |  |
| 12 Months Ending                                                         | Current Rating<br>(1-100) | Current Source<br>Energy Intensity<br>(kBtu/Sq. Ft.) | Adjusted Percent Energy Reduction | CO2 Reduced<br>(pounds) |  |  |  |  |
|                                                                          | •                         | 0                                                    | 0                                 | 0                       |  |  |  |  |
| September 2007 (Current) 💟                                               | 100                       | 240.9                                                | 0.0%                              | 0.00                    |  |  |  |  |
| Select Date                                                              |                           |                                                      |                                   |                         |  |  |  |  |
| Change                                                                   |                           |                                                      |                                   |                         |  |  |  |  |
| REFRESH VIEW                                                             | REFRESH VIEW              |                                                      |                                   |                         |  |  |  |  |

| Space Use Add S                                                                 | Space        | General Facility Administration<br>Track Energy Performance Improvements                                            |                       |                                |        |              |                                                                                |
|---------------------------------------------------------------------------------|--------------|----------------------------------------------------------------------------------------------------|-----------------------|--------------------------------|--------|--------------|--------------------------------------------------------------------------------|
| Space Name                                                                      | e            | Space Type                                                                                                    | Floor Are<br>(Sq. Ft. | ea % Floor Area                | Alerts |              | Delete this Facility from Portfolio Manager<br>Contact us                      |
| Computer data cen                                                               | <u>nters</u> | Computer Data Center                                                                                                | 30,000                | 2                              |        | Delete Space | Sharing Data<br>Add user to share this Facility                                |
| Hospital campus                                                                 |              | Hospital (Acute Care or Children'                                                                                   | s) 1,000,000          | 78                             |        | Delete Space | Transfer Facility to another user<br>View entire Access List for this Facility |
| Parking                                                                         |              | Parking                                                                                                    | 250,000               | 20                             |        | Delete Space | Applying for the ENERGY STAR<br>Apply for the ENERGY STAR                      |
| Total                                                                           |              |                                                                                                    | 1,280,00              | 0 100 %                        |        |              | View status of ENERGY STAR Applications                                        |
| Due to rounding, the % I                                                        | Floor Are    | Building Profiles<br><u>Create New/Update Approved</u> Published Building<br>Profile<br>Edit Draft Building Profile |                       |                                |        |              |                                                                                |
| Energy Meters Add Meter   update Multiple Meters   View All Meter Data in Excel |              |                                                                                                    |                       |                                |        |              | View status of Building Profiles                                               |
| Meter Name                                                                      |              | Energy Type                                                                                                    | Space(s)              | Last Meter Entry<br>(End Date) | Alerts |              | Greatereast banking Frome Accounts                                             |

![](_page_30_Picture_0.jpeg)

ACCOUNT INFORMATION CONTACTS OF CONTACTS CONTACTS CONTACT CONTACT CONT

Home > My Portfolio > XYZ Hospital > Add Meter

#### Add Facility Energy Meter: XYZ Hospital

To add a meter, enter the name and select the appropriate characteristics for the meter.

If you are entering temporary values for energy data, please indicate so by selecting "Yes" and entering the date range the values will be considered as temporary.

#### REQUIRED

| Add Energy Meter                                                                                                    | Choose Epergy Type &                           |  |  |  |  |
|----------------------------------------------------------------------------------------------------|------------------------------------------------|--|--|--|--|
| *Enter the Meter Name: Electric Meter                                                                                               | Choose Lifergy Type &                          |  |  |  |  |
| *Apply this meter to the following (check all that apply):                                                                          | Units of Measurement                           |  |  |  |  |
| ⊠ntire facility<br>□omputer data centers<br>□ospital campus<br>□arking                                                              |                                                |  |  |  |  |
| Select the Meter Type:                                                                                                    | Answer these questions:                        |  |  |  |  |
| *Energy Type: Electricity                                                                                                    | Add this Meter: Yes                            |  |  |  |  |
| *Units: kWh (thousand Watt-hours) 💉                                                                                                 | Is this Meter currently active?: Yes           |  |  |  |  |
| *Add this Meter to Total Facility Energy Use?<br>@es, calculate this facility's total energy use by including this meter            | Are you using                                  |  |  |  |  |
| Cb, adding this meter to this facility's total energy use will inflate the actual value                                             | automated benchmarking? No                     |  |  |  |  |
| Is this meter currently active?<br>⊙es_No ◯                                                                                         | automateu benchinarking: No                    |  |  |  |  |
| *Will an Energy Service Provider provide data for this meter through Automated Be                                                   | enchmarking Services? ( <u>what is this?</u> ) |  |  |  |  |
| *Select the Energy Service Provider.<br>Select an Energy Service Provider                                                           |                                                |  |  |  |  |
| What is the meter ID given by the Energy Service Provider?<br>(Please contact the Energy Service Provider for further instructions) |                                                |  |  |  |  |
| Temporary Energy Data                                                                                                    | Select No                                      |  |  |  |  |
| * Are temporary values being used for energy data? ( <u>what is this?</u> )<br>○ Yes                                                | (if energy data                                |  |  |  |  |
| <ul> <li>No</li> <li>Temporary values for meter readings used from t Earliest Date Present Date     </li> </ul>                     | Is not temporary)                              |  |  |  |  |

![](_page_31_Picture_0.jpeg)

![](_page_31_Picture_1.jpeg)

<u>Home</u> > <u>My Portfolio</u> > <u>XYZ Hospital</u> > Add Meter Entries

### Add Meter Entries: Electric Meter

Please select the number of meter entries to add and enter the start date for these meter entries.

## \* REQUIRED

| Select Number of Meter Entries to be added and Start Date for first entry: |            |             |                           |  |  |  |  |
|----------------------------------------------------------------------------|------------|-------------|---------------------------|--|--|--|--|
| Meter Entries to Add (MM/DD/YYY                                            |            | Energy Type | Units                     |  |  |  |  |
| 12 💌 Month(s)                                                              | 10/01/2006 | Electricity | kWh (thousand Watt-hours) |  |  |  |  |

Select 12 or more months, and input Start Date of "oldest" utility bill

![](_page_31_Picture_8.jpeg)

#### Enter Energy Use: Electric Meter

Please enter the energy use for each meter entry below. Portfolio Manager requires that entries are for consecutive time periods; only one day of overlap or one day of gap can exist between meter entries to be eligible to generate an Energy Performance Rating.

If you are accounting for "sold" energy, indicate this by entering a negative energy use for the appropriate time period.

#### Add Energy Use:

#### Meter Information

Fuel Type: Electricity (kWh (thousand Watt-hours)) Space(s): Entire Facility

| Start Date<br>(MM/DD/YYYY) | End Date<br>(MM/DD/YYYYY) | Energy Use<br>(kWh (thousand Watt-hours)) | Cost - US Dollars<br>(optional) |
|----------------------------|---------------------------|-------------------------------------------|---------------------------------|
| 10/01/2006                 | 10/31/2006                | 1522653                                   | \$ 152230                       |
| 11/01/2006                 | 11/30/2006                | 1725451                                   | \$ <mark>175230</mark>          |
| 12/01/2006                 | 12/31/2006                | 1852135                                   | \$ <mark>182230</mark>          |
| 01/01/2007                 | 01/31/2007                | 1788596                                   | \$ <mark>178521</mark>          |
| 02/01/2007                 | 02/28/2007                | 1895621                                   | \$ <mark>182365</mark>          |
| 03/01/2007                 | 03/31/2007                | 1994210                                   | \$ <mark>194420</mark>          |
| 04/01/2007                 | 04/30/2007                | 1889571                                   | \$ <mark>188930</mark>          |
| 05/01/2007                 | 05/31/2007                | 1773652                                   | \$ <mark>175420</mark>          |
| 06/01/2007                 | 06/30/2007                | 1689891                                   | \$ <mark>162410</mark>          |
| 07/01/2007                 | 07/31/2007                | 1799880                                   | \$ <mark>177652</mark>          |
| 08/01/2007                 | 08/31/2007                | 1856200                                   | \$ <mark>186520</mark>          |
| 09/01/2007                 | 09/30/2007                | 1985620                                   | \$ 197863                       |

CANCEL

SAVE

#### Enter at least 12 months of total energy consumption and cost data

| Facility Performance Set Baseline                                 | e Period   Set Energy Perform | ance Target                                          | Add more meters             |        |                         |  |  |  |
|-------------------------------------------------------------------|-------------------------------|------------------------------------------------------|-----------------------------|--------|-------------------------|--|--|--|
| Select View: Performance: Environmental V Create View   Edit View |                               |                                                      | Add more meters             |        |                         |  |  |  |
| 12 Months Ending                                                  | Current Rating<br>(1-100)     | Current Source<br>Energy Intensity<br>(kBtu/Sq. Ft.) | Adjusted Percent Energy Red | uction | CO2 Reduced<br>(pounds) |  |  |  |
|                                                                   | 0                             | · · · · ·                                            |                             | 6      | G                       |  |  |  |
| September 2007 (Current) 💙                                        | 99                            | 248.1                                                |                             | 0.0%   | 0.00                    |  |  |  |
| Select Date                                                       |                               |                                                      |                             |        |                         |  |  |  |
| Change                                                            |                               |                                                      |                             |        |                         |  |  |  |
| REFRESH VIEW                                                      |                               |                                                      |                             |        |                         |  |  |  |

| Space Use Add Sp | General Facility Administration<br>Track Energy Performance Improvements |                         |              |        |              |                                                                                |  |
|------------------|--------------------------------------------------------------------------|-------------------------|--------------|--------|--------------|--------------------------------------------------------------------------------|--|
| Space Name       | Space Type                                                               | Floor Area<br>(Sq. Ft.) | % Floor Area | Alerts |              | Delete this Facility from Portfolio Manager<br>Contact us                      |  |
| Hospital campus  | Hospital (Acute Care or Children's)                                      | 1,000,000               | 80           |        | Delete Space | Sharing Data<br>Add user to share this Facility                                |  |
| Parking          | Parking                                                                  | 250,000                 | 20           |        | Delete Space | Transfer Facility to another user<br>View entire Access List for this Facility |  |
| Total            |                                                                          | 1,250,000               | 100 %        |        |              | Applying for the ENERGY STAR                                                   |  |

Due to rounding, the % Floor Area Total may not always equal 100%.

| Energy Meters Add Meter   Update Multiple Meters   View All Meter Data in Excel |                                         |                 |                                |        |              |  |  |  |
|---------------------------------------------------------------------------------|-----------------------------------------|-----------------|--------------------------------|--------|--------------|--|--|--|
| Meter Name                                                                      | Energy Type                             | Space(s)        | Last Meter Entry<br>(End Date) | Alerts |              |  |  |  |
| Electric Meter                                                                  | Electricity (kWh (thousand Watt-hours)) | Entire Facility | 09/30/2007                     |        | Delete Meter |  |  |  |

#### **Building Profiles**

<u>Create New/Update Approved</u> Published Building Profile <u>Edit</u> Draft Building Profile <u>View</u> status of Building Profiles <u>Create/Edit</u> Building Profile Accounts

View status of ENERGY STAR Applications

![](_page_34_Picture_0.jpeg)

ACCOUNT INFORMATION CONTACTS FAQ FREQUENTLY SCONTACT CHELP CONTACT LOGOUT

| Facility Summary: XYZ Hospit                                                                | al                           |                           |                                   | General                                     | Informat                                         | ion <u>Edit</u>                                     |                                               |                  |  |
|---------------------------------------------------------------------------------------------|------------------------------|---------------------------|-----------------------------------|---------------------------------------------|--------------------------------------------------|-----------------------------------------------------|-----------------------------------------------|------------------|--|
| Building ID: 1318016                                                                        |                              |                           | Click                             | Address                                     | Address: 123 Main Street<br>Washington, DC 20001 |                                                     |                                               |                  |  |
| Level of Access: Building Administra                                                        | tor                          | Se                        | et Baseline                       | Year Bu                                     | ilt: 1999                                        |                                                     |                                               |                  |  |
| Electric Distribution Utility: Potomac                                                      | Electric Powe                | r Co                      | Rating                            | Property                                    | y Type: H                                        | lospital                                            | Current Detines 07                            |                  |  |
| Regional Power Grid: <u>RFC East</u><br><u>Select my Power Generation Plant</u> to          | calculate my                 | emission                  |                                   | Eligibility                                 | e Rating:<br>v for the                           | 88<br>ENERGY STAR                                   | Current Rating: 87                            |                  |  |
| Electric CO <sub>2</sub> Emissions Rate (lbs/M                                              | Wh): 1095.533                | (what as?                 | )                                 | Eligible to                                 | Apply fo                                         | r the ENERGY STA                                    | <u>R</u>                                      |                  |  |
| Generate a Statement of Energy Performance to uses other than applying for the ENERGY STAR. |                              |                           |                                   |                                             |                                                  |                                                     | ,                                             |                  |  |
| Facility Performance Set Baseline                                                           | Period Set Ene               | ergy Performan            | <u>ce Tarqet</u>                  |                                             |                                                  | displayed                                           | in 📃                                          |                  |  |
| Select View: Sherri's Favorite V                                                            | ïew 💌                        | Create View               | Edit View                         |                                             | Faci                                             | lity Perfo                                          | rmance                                        |                  |  |
| 12 Months Ending                                                                            | Current<br>Rating<br>(1-100) | Target<br>Rating<br>(1-19 | Current Consity<br>(kBtu/Sq. Ft.) | Current Tota<br>Energy Us<br>(kBtu (thousan | I Site<br>se<br>Id Btu))                         | Total Energy Co<br>per Sq. Ft.<br>(US Dollars (\$)) | st Annual Energy<br>Cost<br>(US Dollars (\$)) | Last<br>Modified |  |
|                                                                                             | Ú.                           | Ū                         | (i)                               |                                             | 0                                                |                                                     | 000                                           | Ü                |  |
| September 2007 (Current) 💌                                                                  | 87                           | <u>N/A</u>                | 141.7                             | 145,935,                                    | ,113.75                                          | \$3.5                                               | 5 \$3,660,791.00                              | 10/02/2007       |  |
| June 2007 (Baseline)                                                                        | 88                           | <u>N/A</u>                | 138.1                             | 142,271,                                    | ,229.07                                          | \$3.4                                               | 8 \$3,587,699.00                              | 10/02/2007       |  |
| Change                                                                                      | 1                            |                           | -3.6                              | -3,663,                                     | ,884.68                                          | (\$0.07                                             | ) (\$73,092.00)                               |                  |  |
| REFRESH VIEW                                                                                |                              |                           |                                   |                                             |                                                  |                                                     |                                               |                  |  |
|                                                                                             |                              |                           |                                   |                                             |                                                  |                                                     |                                               |                  |  |

| Space Use Add Space   |                      |                         |              |        |              | General Facility Administration<br>Track Energy Performance Improvements |
|-----------------------|----------------------|-------------------------|--------------|--------|--------------|--------------------------------------------------------------------------|
| Space Name            | Space Type           | Floor Area<br>(Sq. Ft.) | % Floor Area | Alerts |              | Delete this Facility from Portfolio Manager<br>Contact us                |
| Computer data centers | Computer Data Center | 30,000                  | 2            |        | Delete Space | Sharing Data                                                             |

![](_page_35_Picture_0.jpeg)

Home > My Portfolio > XYZ Hospital > Set Baseline Period

## THEN, click Energy Performance Targets

2) HELP (X)

LOGOUT

Portfolio Manager provides the ability for you to set a Baseline Period for each facility for you Portfolio and then compare that Baseline to how the facility is currently performing. Additionally, this Baseline Period can be used to set specific energy performance targets. A Baseline Period must be a 12-month period for which your facility receives the ENERGY STAR Rating. If you do not want to manually set a Baseline Period, Portfolio Manager can automatically identify your earliest eligible 12-month period and set it for you. Note: Portfolio Manager's autoset feature will not set a Baseline Period earlier than December 2000.

ACCOUNT

Baseline Period: 06/30/2007 Baseline Rating: 88

Set Baseline Period

## Select Baseline Period

![](_page_35_Picture_6.jpeg)

The **Baseline Period** affects the following data that can be accessed through different Views in your main <u>Portfolio</u> page:

CONTACTS FAQ FREQUENTLY ASKED QUESTIONS

| Portfolio View                  | Facility Data                         |
|---------------------------------|---------------------------------------|
| Performance: Rating/Improvement | Baseline Energy Period Ending Date    |
| Performance: Rating/Improvement | Baseline Rating                       |
| User-Created Custom Views       | Baseline Site Energy Intensity        |
| Summary: Energy Use             | Energy Reduction per Sq. Ft.          |
| Summary: Energy Use             | Adjusted Energy Reduction per Sq. Ft. |
| Performance: Environmental      | CO2 Reduced                           |

![](_page_36_Picture_0.jpeg)

Home > My Portfolio > XYZ Hospital > Set Energy Performance Target

#### Set Energy Performance Target

Portfolio Manager provides the ability to establish an energy performance target by either defining a target rating or a target reduction (%). The energy use and costs displayed reflect required levels to meet either the target rating or percent reduction goal for this facility.

To establish a performance target, a Baseline Period must first be set.

OR

CONTACT PHELP X LOGOUT

CONTACTS FAQ FREQUENTLY ASKED QUESTIONS

Select "RECALCULATE" to refresh this screen after making any changes to target rating or percent reduction. Sel Set Target Reduction Goal, Manager.

ACCOUNT

| Baseline Period (12 Months Ending): 09/30/2007 <u>Modify Baseline Period</u> |                            |                                    |                                  |                                  |                         |  |  |  |
|------------------------------------------------------------------------------|----------------------------|------------------------------------|----------------------------------|----------------------------------|-------------------------|--|--|--|
| Target<br>(1-100 Rating)                                                     | Baseline Rating<br>(1-100) | Baseline Energy Use<br>(kBtu/year) | Target Energy Use<br>(kBtu/year) | Energy Cost Savings<br>(\$/year) | Target Reduction<br>(%) |  |  |  |
| O 95                                                                         | 87                         | 145,935,114                        | 131,341,602                      | \$366,079                        | ⊙ 10 %                  |  |  |  |
| Set T<br>click Rec                                                           | Farget Rat<br>alculate, a  | ting,<br>and Save                  |                                  | CANCEL RECA                      | ALCULATE SAVE           |  |  |  |

| Space Use Add Space   | General Facility Administration<br>Track Energy Performance Improvements |                         |              |        |                     |                                                                                |
|-----------------------|--------------------------------------------------------------------------|-------------------------|--------------|--------|---------------------|--------------------------------------------------------------------------------|
| Space Name            | Space Type                                                               | Floor Area<br>(Sq. Ft.) | % Floor Area | Alerts |                     | Delete this Facility from Portfolio Manager<br>Contact us                      |
| Computer data centers | Computer Data Center                                                     | 30,000                  | 2            |        | Delete Space        | Sharing Data Add user to share this Facility Modify list of users              |
| Hospital campus       | Hospital (Acute Care or Children's)                                      | 1,000,000               | 78           |        | <u>Delete Space</u> | Transfer Facility to another user<br>View entire Access List for this Facility |
| Parking               | Parking                                                                  | 250,000                 | 20           |        | Delete Space        | Applying for the ENERGY STAR<br>Apply for the ENERGY STAR                      |
| Total                 |                                                                          | 1,280,000               | 100 %        |        |                     | VIEW STATUS OF ENERGY STAR Applications                                        |
|                       |                                                                          |                         |              |        |                     | Building Profiles                                                              |

Create New/Update Approved Published Building

Profile

Due to rounding, the % Floor Area Total may not always equal 100%.

| Energy Meters  | Add Meter   Update Multiple Meters   View All M | Edit Draft Building Profile<br>View status of Building Profiles |                                |        |              |                                       |
|----------------|-------------------------------------------------|-----------------------------------------------------------------|--------------------------------|--------|--------------|---------------------------------------|
| Meter Name     | Energy Type                                     | Space(s)                                                        | Last Meter Entry<br>(End Date) | Alerts |              | Create/Edit Building Profile Accounts |
| Electric Meter | Electricity (kWh (thousand Watt-hours))         | Entire Facility                                                 | 09/30/2007                     |        | Delete Meter | Share Building Data                   |
| Gas Meter      | Natural Gas (therms)                            | Entire Facility                                                 | 09/30/2007                     |        | Delete Meter | with                                  |
|                |                                                 |                                                                 |                                |        |              | ASHE and colleagues                   |

| Water Meters Add Meter | r   <u>View All Mete</u> | <u>r Data in Excel</u> |                                |        | Click               |
|------------------------|--------------------------|------------------------|--------------------------------|--------|---------------------|
| Meter Name             | Units                    | Use                    | Last Meter Entry<br>(End Date) | Alerts | Add user to         |
| No Meter Defined       | VI:                      | an ar                  |                                |        | share this facility |

![](_page_38_Picture_0.jpeg)

ACCOUNT INFORMATION CONTACTS FAQ FREQUENTLY ASKED US CONTACT O HELP O LOGOUT

#### Home > My Portfolio > XYZ Hospital > Select User or Master Account

#### Share Your Facilities with a User or Master Account

Users with whom you share facilities are able to see your name and e-mail address on their Facility Summary page for that shared facility. Users also have the option to select your name and email address to appear in their custom views. Select Cancel if you do not wish to share this facility.

| Select the Portfolio Manager user account to which you want to grant access or modify existing access rights. |                            |  |  |  |  |  |  |
|----------------------------------------------------------------------------------------------------|----------------------------|--|--|--|--|--|--|
| Select user from my current access list: Select User                                                          | Share building data with a |  |  |  |  |  |  |
| - OR -                                                                                                    | colleague by inputting     |  |  |  |  |  |  |
| Enter Portfolio Manager Username:                                                                             | Username here              |  |  |  |  |  |  |
| - OR -                                                                                                    |                            |  |  |  |  |  |  |
| Select a Portfolio Manager Master Account: American Society for Healthcare Engineering - ASHE E2C<br>Accounts | Learn more about Master    |  |  |  |  |  |  |
|                                                                                                    | CANCEL CONTINUE            |  |  |  |  |  |  |

You can also share building data with the American Society of Healthcare Engineers by choosing it from the drop down menu.

![](_page_39_Picture_0.jpeg)

ACCOUNT INFORMATION CONTACTS ON ASKED US CONTACT O HELP OLOGOUT

SAVE

#### Access Rights: ASHE E2C Staff

| Please identify the set of rights to be assigned to ASHE E2C Staff by selecting one of the following Access Roles:                                           |                                          |                                                                                                    |                                                                                                    |                                                                 |             |  |  |
|----------------------------------------------------------------------------------------------------|------------------------------------------|----------------------------------------------------------------------------------------------------|----------------------------------------------------------------------------------------------------|-----------------------------------------------------------------|-------------|--|--|
| Access Role                                                                                                    |                                          | Access Rights                                                                                                    |                                                                                                    |                                                                 |             |  |  |
| O Facility/Profile Editor                                                                                                    |                                          | <ol> <li>Edit all Data for this Facility; (2) Generate a Statement of Energy Performance; (3) Submit an ENERGY STAR<br/>Building Application; (4) Create/Edit a Building Profile</li> </ol> |                                                                                                    |                                                                 |             |  |  |
| Facility Editor                                                                                                    |                                          | 1) Edit all Data for this Facility;<br>Building Application; May NOT o                                                                                                    | ) Edit all Data for this Facility; (2) Generate a Statement of Energy Performance; (3) Submit an ENERGY STAR<br>Building Application; May NOT create/edit a Building Profile |                                                                 |             |  |  |
| O Profile Editor                                                                                                    | O Profile Editor Choose Read (           |                                                                                                    |                                                                                                    | her data for this facilty, generate a Statement o<br>oplication | f Energy    |  |  |
| Read Only                                                                                                    | Access Rights if                         |                                                                                                    | any data for this f<br>on or create/edit a                                                                                                    | Answer Yes/No to                                                | , submit an |  |  |
| Optional Rights                                                                                                    | Sharing with ASHE                        |                                                                                                    |                                                                                                    | these questions                                                 |             |  |  |
| Can this user set a baseline for this<br>(Note: There is only one baseline date                                                                              | facility?<br>per facility.)              | Can this user:                                                                                                    |                                                                                                    |                                                                 |             |  |  |
| Can ASHE E2C Staff provide access<br>(Note: A user cannot delegate any acc                                                                                   | to this facili<br>ess role great         | Set a baseline?                                                                                                    | er users.)                                                                                                    |                                                                 |             |  |  |
| Can ASHE E2C Staff delete this facility from your account? Ye No ()<br>(Note: This right is reserved only for Facility/Profile Editors or Facility Editors.) |                                          |                                                                                                    |                                                                                                    | with other users?                                               |             |  |  |
| Specify the group from this User's a                                                                                                    | account in w                             | hich to place the shared facilit                                                                                                    | ties . <u>Learn more</u> about                                                                                                    | Delete this facility?                                           |             |  |  |
|                                                                                                    | 3                                        | pecity Group,                                                                                                    |                                                                                                    |                                                                 |             |  |  |
| Select a Building Profile Account for<br>Facility Owner/Service and Product                                                                                  | r thi<br>Provider Ac                     |                                                                                                    | Roles only):                                                                                                    |                                                                 |             |  |  |
| Facility Owner (Primary Profile Ac                                                                                                    | Facility Owner (Primary Profile Account) |                                                                                                    |                                                                                                    |                                                                 |             |  |  |
| •                                                                                                    |                                          |                                                                                                    |                                                                                                    |                                                                 |             |  |  |

![](_page_40_Picture_0.jpeg)

Home > My Portfolio > XYZ Hospital

Facility Summary: XYZ Hospital How do I use this page?

Building ID: 1318016 Level of Access: Building Data Administrator

Electric Distribution Utility: Potomac Electric Power Co Regional Power Grid: RFC East Select my Power Generation Plant to calculate my emissions rate Electric CO \_ Emissions Rate (lbs/MWh): 1095.533 (what is that)

Generate a Statement of Energy Performance for uses other than applying for the ENERGY STAR.

![](_page_40_Picture_6.jpeg)

#### General Information

Address: 123 Main Street Washington, DC 20001

#### Year Bullt: 1999

EI

Property Type : Hospital

| Baseline Rating: 87             | Current Rating: 87 |
|---------------------------------|--------------------|
| Eligibility for the ENERGY STAR |                    |

Eligible to Apply for the ENERGY STAR

| Faolility Performance <u>Set Excelle Perior</u>   <u>Set Energy Performance Target</u> |                              |                             |                                                    |                                                           |                                                       |                                            |                  |
|----------------------------------------------------------------------------------------|------------------------------|-----------------------------|----------------------------------------------------|-----------------------------------------------------------|-------------------------------------------------------|--------------------------------------------|------------------|
| Select View: Sherris Favorite View                                                     | ~                            |                             |                                                    |                                                           |                                                       |                                            |                  |
| 12 Months Ending                                                                       | Current<br>Rating<br>(1-100) | Target<br>Rating<br>(1-100) | Current 8lte Energy<br>Intensity<br>(kBtu/8q. Ft.) | Current Total 8ite<br>Energy Use<br>(kBtu (thousand Btu)) | Total Energy Cost<br>per 8q. Ft.<br>(U 8 Dollars (8)) | Annual Energy<br>Cost<br>(U 8 Dollars (8)) | Last<br>Modified |
| September 2007 (Current)                                                               | 87                           | 95                          | 141.7                                              | 145,935,113.75                                            | \$3.55                                                | \$3,660,791.00                             | 10/02/2007       |
| June 2007                                                                              | 88                           | 95                          | 138.1                                              | 142,271,229.07                                            | \$3.48                                                | \$3,587,699.00                             | 10/02/2007       |
| Change                                                                                 | 1                            | 0                           | -3.6                                               | -3,663,884.68                                             | (\$0.07)                                              | (\$73,092.00)                              |                  |
| REFRESH VIEW                                                                           |                              |                             |                                                    |                                                           |                                                       |                                            |                  |

| Space Use Add Space   | General Facility Administration<br>Track Energy Performance Improvements |                         |             |              |                                                                                       |
|-----------------------|--------------------------------------------------------------------------|-------------------------|-------------|--------------|---------------------------------------------------------------------------------------|
| Space Name            | 8расе Туре                                                               | Floor Area<br>(8q. Ft.) | %Floor Area | Alerts       | Celete this Facility from Portfolio Manager<br>Contact us                             |
| Computer data centers | Computer Data Center                                                     | 30,000                  | 2           | Delete Space | Sharing Data<br>Adjust to share the Facility                                          |
| Hospital campus       | Hospital (Acute Care or Children's)                                      | 1,000,000               | 78          | Delete Space | Transfer Facility to another user<br><u>View</u> entire Access List for this Facility |
| Parking               | Parking                                                                  | 250,000                 | 20          | Delete Space | Applying for the ENERGY STAR<br>Apply for the ENERGY STAR                             |
| Total                 |                                                                          | 1,280,000               | 100 %       |              |                                                                                       |
|                       |                                                                          |                         |             |              | Building Profiles                                                                     |

Due to rounding, the % Floor Area Total may not always equal 100%.

| Energy Meters  | Add Meter Update Multiple Meters Wew All Meter Data in Excel |                 |                                |              |  |  |  |  |
|----------------|--------------------------------------------------------------|-----------------|--------------------------------|--------------|--|--|--|--|
| Meter Name     | Energy Type                                                  | Space(s)        | Last Meter Entry<br>(End Date) | Alerts       |  |  |  |  |
| Electric Meter | Electricity (kWh (thousand Watt-hours))                      | Entire Facility | 09/30/2007                     | Delete Meter |  |  |  |  |
| Gas Meter      | Natural Gas (therms)                                         | Entire Facility | 09/30/2007                     | Delete Meter |  |  |  |  |

| Water Meters Add Mater   Waw All Mater Data in Excel |       |     |                                |        |  |  |  |
|------------------------------------------------------|-------|-----|--------------------------------|--------|--|--|--|
| Meter Name                                           | Units | Use | Last Meter Entry<br>(End Date) | Alerts |  |  |  |
| No Meter Defined                                     |       |     |                                |        |  |  |  |

## Benchmarking is complete

Create New/Update Approved Published Building

Profile

Edt Draft Building Profile View status of Building Profiles Creste Edt Building Profile Accounts

![](_page_41_Picture_0.jpeg)

# Use the Rating to Make Decisions

# My healthcare facility has an Energy Performance Rating, now what?

# **Comparative Metric**

![](_page_42_Picture_1.jpeg)

# Prioritize portfolio-wide upgrades and improvements

|         | ,<br>1                                                   | <b>25</b>                                          | ↓<br>50                           | <b>75</b>                           | 100                 |
|---------|----------------------------------------------------------|----------------------------------------------------|-----------------------------------|-------------------------------------|---------------------|
| Leve    | Invest in cost<br>effective upgrades                     | and cost-effective<br>upgrades                     | STAR                              | Apply for EN<br>STAR<br>Find new op | ERGY<br>portunities |
| l of Fo | Reap immediate<br>savings from low-<br>cost improvements | Adjust strategies<br>Make low-cost<br>improvements | Adjust strategies<br>to be within | Recognize s                         | uccesses            |
| cus     | performing<br>properties a priority                      |                                                    |                                   | inprove                             | mento               |

## **Energy Performance Rating**

# **ENERGY STAR**

![](_page_43_Picture_1.jpeg)

![](_page_43_Figure_2.jpeg)

![](_page_44_Picture_0.jpeg)

![](_page_44_Picture_1.jpeg)

- 1. Collect space and energy data
- 2. Go to <u>www.energystar.gov/benchmark</u>
  - Set up a Portfolio Manager account & benchmark your facility
- 3. Share your facility with the ASHE Master Account
- 4. Set goals and track progress over time

# Maintaining an Accurate Rating

![](_page_45_Picture_1.jpeg)

Monthly: Input new Energy data

At least quarterly:

![](_page_45_Picture_4.jpeg)

# Getting Help

![](_page_46_Picture_1.jpeg)

# Select Contact Us from the top of any Portfolio Manager screen or Email: Buildings@ENERGYSTAR.gov

# Secure your Account

![](_page_47_Picture_1.jpeg)

# \*Warning\*

You should never provide your password to other individuals to view or manage data in your account. Doing so will allow them to change your password with unintended consequences (i.e. locking you out of your account), or to change data in your account without your knowledge. Instead, individuals within your organization should set up their own accounts. Portfolio Manager allows you to then provide these other users with access to view or modify facilities in your portfolio using the Sharing feature.

![](_page_48_Picture_0.jpeg)

# Thank you for participating in this ENERGY STAR training.